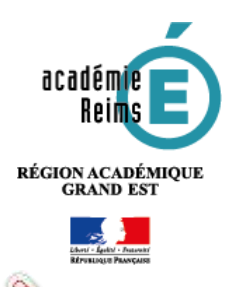

Fiche Réflexe / H5P Dialog card Réaliser un exercice de mémorisation

**H5P** *Dialog Cards* 

Réaliser un exercice de mémorisation

Cette fonctionnalité du module H5P permet de construire un exercice de type *flash card* afin d'aider les élèves à mémoriser certains éléments des leçons. L'élève fait alors défiler les cartes de mémorisation, les retournent afin de contrôler qu'il connaît bien la notion vers laquelle renvoie l'indice ou l'élément au recto. La progression peut être enregistrée et l'élève effectue autant de tentatives qu'il le souhaite, jusqu'à connaître l'ensemble des éléments abordés.

Pistes pédagogiques :

- Réaliser un exercice pour aider à mémoriser le vocabulaire en langues vivante, en histoire-géographie...
- Réaliser un exercice de mémorisation de dates.

| Etape 1 : création de l'activité l                                                                                                    | H5P                                               | Ontenu<br>interactif                           |
|----------------------------------------------------------------------------------------------------|---------------------------------------------------|------------------------------------------------|
| A remplir obligatoirement :                                                                                                    |                                                   |                                                |
| 1. Donnez un nom au contenu H5P                                                                                                    | 🖬 Ajout Contenu interactif                        | à Section 2 💿                                  |
| 2. Dans la description,                                                                                                    | Nom 1                                             |                                                |
| Entrez ici le sujet ou les consignes. Si<br>vous voulez faire apparaître une<br>description dans le cours, cochez la case<br>"Afficher la description" | Description 2                                     | Afficher la description sur la page de cours 👩 |
| <b>3. Editeur</b> : sélectionnez le type de contenu H5P, ici <i>Dialog Card</i> .                                                                      | H-P <sub>en</sub> Selectionner le type d'activité | ~                                              |
|                                                                                                    | Créer une activité O Téléverser                   | 🕲 Coller                                       |
|                                                                                                    | diald                                             | ٩                                              |
|                                                                                                    | Résultats de la recherche (2 vincinats)           |                                                |
| 3                                                                                                    | Dialog Cards<br>Create text-based turning cards   | Détails                                        |

Note : Si vous cliquez sur Details, un résumé de l'outil et une option pour une démonstration apparaitront : « *Content Demo* ». Si vous voulez utiliser directement l'outil, cliquez sur *Use*.

### Paramétrer l'activité

### 🔰 Le paramétrage général

| V Dialog Cards                                                           | 1 |
|--------------------------------------------------------------------------|---|
| Titre * Milatornian                                                      |   |
| Utilisé pour la recherche, les rapports et les informations de copyright |   |
| La France dans la Seconde Guerre mondiale                                |   |
| En-tête                                                                  |   |
| Réviser les dates de la leçon                                            | 2 |
| /lode*                                                                   |   |
| tode de présentation des cortes de thiologue                             |   |
| Consigne                                                                 |   |
| B J J. E E E finensi                                                     |   |
| Avant de retourner chaque carte, faites tonctionner votre mémoire (      | 4 |
| http://p                                                                 |   |

1-Donnez un titre. Cet élément est obligatoire.

2- Si vous le souhaitez, vous pouvez ajouter un texte à l'en-tête. Celui-ci apparaitra, associé au titre, au-dessus de chaque carte de mémorisation.

**3- Choisissez le mode de l'activité**, « Normal » ou « Répétition ».

**4- Précisez la consigne** si cela vous semble nécessaire.

## Les deux modes d'activité : explication

# Le mode « Normal »

L'élève peut librement faire défiler les cartes et les retourner. Aucun score n'est enregistré.

<image><image><image><image><image><image><image><image><image><image><image><image><image>

## Le mode « Répétition »

A chaque fois qu'il retourne une carte, l'élève doit indiquer s'il a mémorisé ou non son contenu. Lorsqu'il a terminé de faire défiler les cartes, le score final est indiqué. L'élève peut alors entamer un deuxième *round* pour l'améliorer. Les scores de chacun des *rounds* s'affichent à la fin de chaque tentative, l'objectif étant de faire le moins de fautes possible.

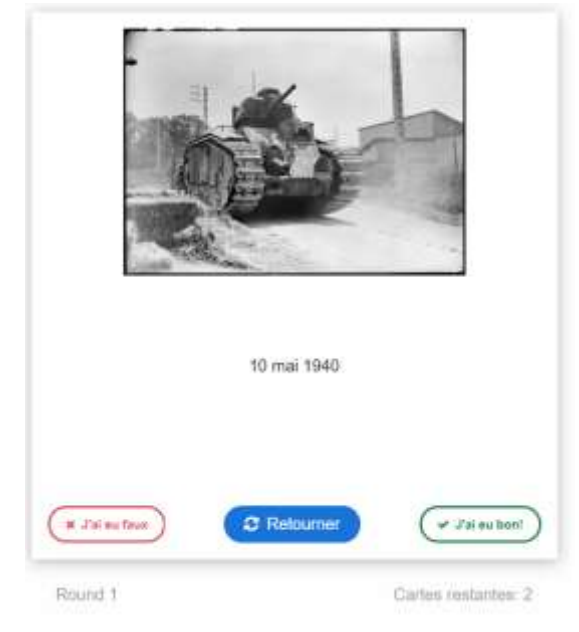

| Créer la première o                                       | carte                                                                                                    |   |                                                                                                    |
|-----------------------------------------------------------|----------------------------------------------------------------------------------------------------|---|----------------------------------------------------------------------------------------------------|
| Dialogue *<br>1. Le maréchal Péta O<br>+ AJOUTER DIALOGUE | Question*<br>Texte pour la fate avant de la carte<br>Le marèchal Pétain est nommé chef de gouverment                                                                                                    |   | 1-Entrez ici le texte qui apparaîtra<br>au recto de la carte.                                                                                                    |
|                                                           | Réponse *<br>Texte pour le doc de la carta<br>17 juin 1940<br>Image                                                                                                    | 2 | <b>2-Entrez ensuite la réponse qui<br/>apparaîtra au verso</b> , une fois la<br>carte retournée. Ici, il s'agit de la<br>date associée à l'événement<br>donné en question.                        |
|                                                           | Image facultative pour la carte. jUne rarte paut conterne une image seule, un texte seul ou les deux come<br>Conterne de la carte de la carte de la conterne une image seule, un texte seul ou les deux come<br>Conterne de la carte de la conterne de la carte de la carte de la | 3 | <b>3-Insérez une image.</b> Celle-ci<br>apparaîtra sur les deux faces de la<br>carte. Elle servira de point d'appui<br>pour la mémorisation.                                                      |
|                                                           | Fichiers audio                                                                                                    | 4 | 4-Si vous travaillez le vocabulaire<br>dans une langue étrangère, vous<br>pouvez insérer au recto de la<br>carte un enregistrement audio,<br>par exemple du mot de<br>vocabulaire, au format mp3. |

# Ajouter de nouvelles cartes

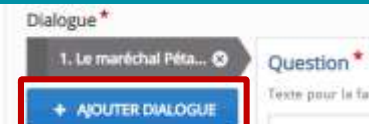

Question \* Texte pour la face avant de la carte Cliquez sur « Ajouter dialogue » pour insérer une nouvelle carte.